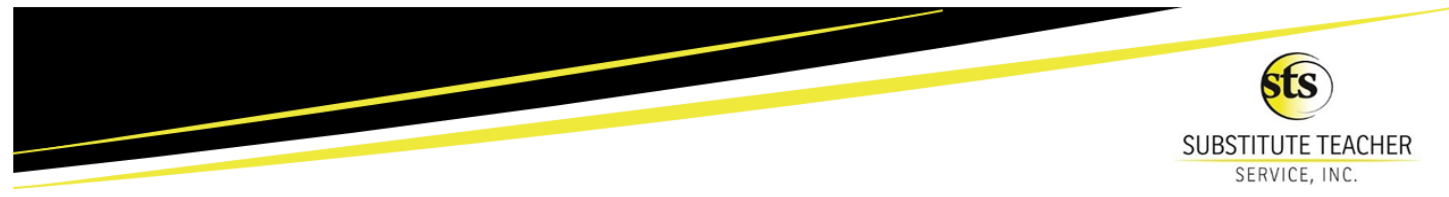

## **Online Employee Self-Service Portal**

STS is pleased to introduce employee self-service online enrollment system. You will be able to elect or make changes to your benefit programs, view your personal information, add or delete dependents, and access your benefit confirmation for the upcoming Plan Year.

## To access the online enrollment site, login to

## https://harmony.benselect.com/

|                                                                                                    | Step 1: Click on the link below to access login page:                                                                                                    |
|----------------------------------------------------------------------------------------------------|----------------------------------------------------------------------------------------------------|
| ENROLLMENT SITE                                                                                                    | https://harmony.benselect.com/                                                                                                    |
| Your Benefits Enrollment                                                                                                    | You can also copy and paste the link onto your internet browser                                                                                                    |
| To use this website, you must have your employee ID or<br>Social Security Number and your confidential Personal<br>Identification Number (PIN). If you have difficulty<br>logging in, please contact the Enrollment Solutions Help<br>Desk at 1-866-875-4772.                                                                    | <b>Step 2: Fill in your username and password</b><br>In the Employee ID or SSN field please enter your Social Security Number                                                                                              |
| L Employee ID or Social Security Number                                                                                                    | <b>PIN:</b> Is a combination of the last 4 digits of your social security number, and the last two digits of your birth year. For example:<br><i>Date of Birth:</i> January 7, 1972                                        |
| Personal Identification Number (PIN)                                                                                                    | Social Security Number: 123-45-6789<br>PIN Number: 678972                                                                                                    |
| By clicking the login button below, you are agreeing to the <b>Terms of Use</b> and <b>Privacy Notice.</b>                                                                                                    | Please take note of this as you will also need your PIN to complete and sign your enrollment.                                                                                                    |
| FORGOT PASSWORD Log in Log in here                                                                                                    | Step 3: Follow the prompts to complete your benefits enrollment.                                                                                                    |
| SUBSTITUTE TEACHER<br>SERVICE, INC.                                                                                                    |                                                                                                    |
| Home You & Your Family - My Benefits - Payment Information Sign & S                                                                                                    | ubmit                                                                                                    |
| Welcome to Your Benefit Enrollment for Plan Year<br>At Substitute Teacher Service, we know that benefit requirements change. That's why w<br>For most benefits, Open Enrollment is the only time of year you are allowed to make cha<br>qualifying life event, you will only be able to make benefit changes during the Open Enr | 2025-2026     ✓ Your Benefit Options       ve have an open enrollment period each year.     MEC<br>Swift MD<br>Colonial STD<br>Colonial STD       oliment period. During open enrollment, you should     Colonial Accident |
| consider the benefits you have today and ask yourself if they will serve you and your low<br>Benefit enrollment is easy! Just follow these steps.                                                                                                    | red ones well in the coming plan year.                                                                                                    |
| <ul> <li>First, review and contact HR to update personal information about you or your co</li> <li>Review each of your benefit elections and make your choices.</li> <li>Sign the Enrollment Confirmation form to complete your enrollment.</li> </ul>                                                                           | vered dependents.                                                                                                    |

From the "Home" page, click "Next" to start your enrollment process. Don't forget to "sign and submit" at the end when finished to save your elections and complete your enrollment. <u>Your changes will not be saved unless you complete.</u>

If you have questions about your benefits, need login assistance or navigation assistance, contact

Benefits Call Center at (215) 600-1636.

Our Benefit Counselors are available Monday, April 21st—Friday, April 25th

Monday—Friday from 9:00am—8:00pm EST